横浜美術館

## 無料Wi-Fiインターネット 利用方法

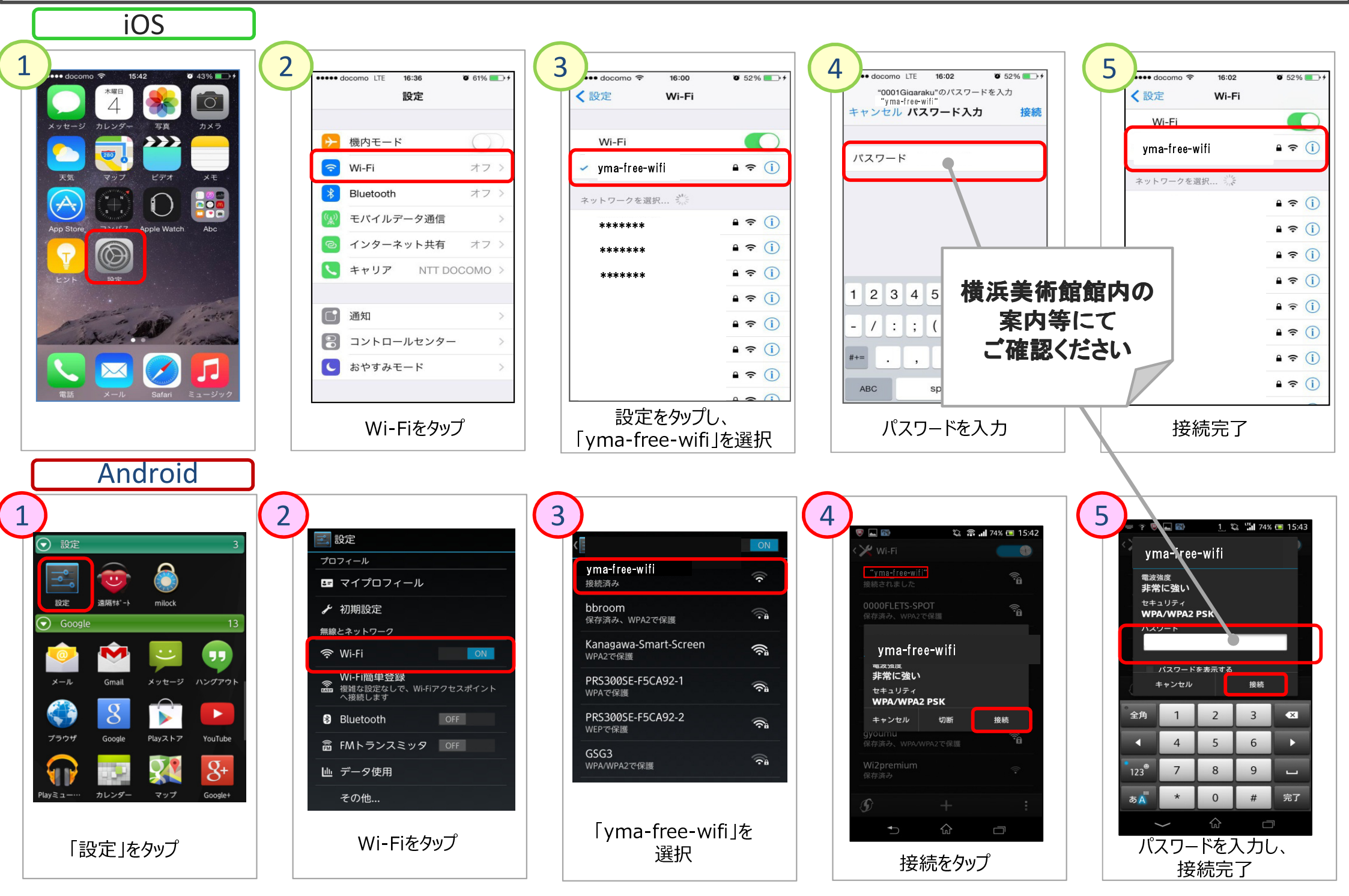